## 15.6 WATCH TYPE

This selects between "Dual Watch" and "Triple Watch". The default setting is "Dual Watch".

Refer to section "9.8 MULTI WATCH (TO PRIORITY CHANNEL)" for details.

## 15.7 PRIORITY CHANNEL

This procedure permits setting a different priority channel to be used when priority scanning. By default, the radio priority channel is set to Channel 16.

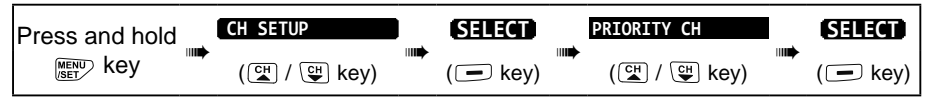

- 1. Press the  $CH \vee /CH \blacktriangle$  key to select the desired priority channel.
- 2. Press the [ENTER] soft key to store the new setting.
- 3. Press the **CLR** key to return to radio operation.

## 15.8 SUB CHANNEL

By default, the sub channel is set to Channel 9. This procedure allows assignment of a different sub channel for instant access.

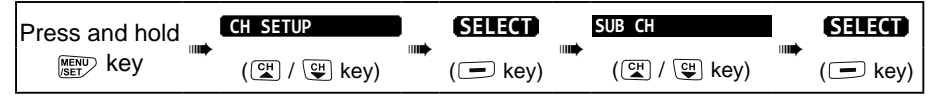

- Press the CH▼/CH▲ key to select another channel to designate as sub channel.
- 2. Press the [ENTER] soft key to store the new setting.
- 3. Press the **CLR** key to return to radio operation.

### 15.9 CHANNEL NAME

When the **HX890** "Normal" mode is selected, the display will show a name under the channel number. This name describes the use of the channel. The channel names may be customized using the below procedure.

#### Example: CH69 PLEASURE to HOOKUP

| Press and hold | CH SETUP      | SELECT  |   | CH NAME     | SELECT  |
|----------------|---------------|---------|---|-------------|---------|
| MENU key       | (CH / CH key) | (🖃 key) | ) | (대 / 딱 key) | (🗖 key) |

| , |        |       |
|---|--------|-------|
|   | CH SET | JP    |
|   | SUB CI | 1     |
|   | сн:09  |       |
|   | Сн:08  |       |
|   | Сн:07  | ۱ I   |
|   | Сн:06  |       |
|   | Сн:05/ | ۸ )   |
|   | BACK   | ENTER |

CH SETUP PRIORITY CH CH: 16

CH:18

CH:19

ENTER

- Press the CH▼/CH▲ key to select the channel to renamed, then press the [SELECT] soft key.
- Press the CH▼/CH▲ key to scroll to the first letter of the new channel name.
- 3. Press the **[SELECT]** soft key to store the first letter of the name and step to the next letter to the right.
- Repeat step 2 and 3 until the name is complete. The name can consist of up to 16 characters, if you do not use all 16 characters, select "→" to move to the next space.

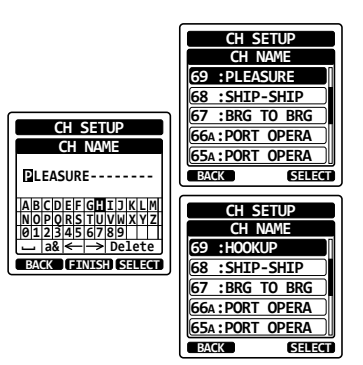

This method can also be used to enter a blank space in the name.

If a mistake was made entering the channel name, press the  $CH \vee / CH \wedge / 
CH \wedge / 
/ key to select "-" or "-", press the [SELECT] soft key until the wrong character is selected, then perform steps 2 and 3.$ 

- 5. Press the **[FINISH]** soft key to save the name.
- 6. To enter the name of another channel, repeat the steps 1 through 5.
- 7. Press the CLR key to return to radio operation.

#### NOTE

When "CHANNEL NAME" is assigned to a soft key, the channel name input may be displayed directly by pressing the **[NAME]** soft key during radio operation.

## 15.10 NOISE CANCELLATION

Independently enables/disables the Noise-canceling function of the transmitter and the receiver.

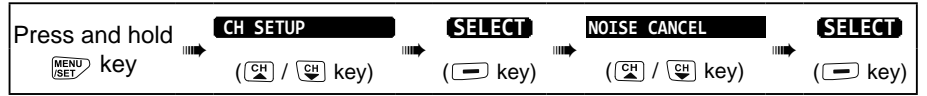

1. Select "TX MODE" with the CH▼/CH▲ key, then press the [SELECT] soft key.

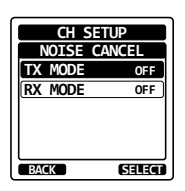

89

- 5. Press the [SELECT] soft key.
- [ENTER] soft key. 4. Press the  $CH \vee / CH \blacktriangle$  key to select
- "CVS2500" or "FVP-42", then press the
- 3. Press the  $CH \vee / CH \blacktriangle$  key to select
- Press the [SELECT] soft key.

"CODE", then press the [SELECT] soft key.

- 2. Press the CH▼/CH▲ key to select "ON" or "OFF", then press the [ENTER] soft key. 3. Select "RX MODE" with the  $CH \vee /CH \land$  key,
- then press the [SELECT] soft key. 4. Select the noise cancelling level from "Level BACK 1" through "Level 4" or "OFF" with the  $CH \nabla /$ CH▲ key, then press the [ENTER] soft key.
- CH SETUP RX MODE OFF ENTER LEVEL1 LEVEL2 LEVEL3 I FVFI 4 BACK ENTER

CH SETUP TX MODE

OFF

**SCRAM** BLER

BACK

TYP

CVS2500

ENTER

5. Press the **CLR** key to return to radio operation.

# 15.11 SCRAMBLER SETUP

Configure the voice scrambler setting. Two types of voice scrambler functions are available: the 4-code type (CVS2500A compatible) and the 32-code type (FVP-42 compatible for Furuno Electric FM-4721) (The scrambler is not available for CH16 and CH70).

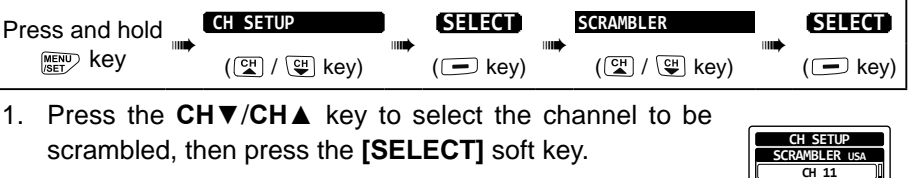

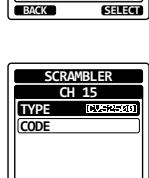

CH 12 CH 13 CH 14 CH 15

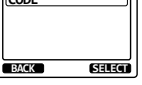

| CH SETUP      |  |
|---------------|--|
| SCRAMBLER USA |  |
| CH 11         |  |
| CH 12         |  |
| CH 13         |  |
| CH 14         |  |
| CH 15         |  |
| BACK SELECT   |  |
| BACK          |  |

 Press the CH▼/CH▲ key to select the scrambler code. The scrambler code can be set from "00" to "03" or "OFF" (When FVP-42 is selected in step 3, the scrambler code can be set from "00" to "31" or "OFF"). When "OFF" is selected the voice scrambler is disabled.

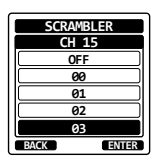

- 7. Press the [ENTER] soft key to store the selected code.
- 8. Repeat steps 5 through 7 to set other channels.
- 9. Press the **CLR** key to return to radio operation.

# **15.12 VOX OPERATION**

The procedures below allow you to set up the VOX operation when utilizing an optional VOX headset purchased from a third-party vendor.

## 15.12.1 Enabling the VOX Operation

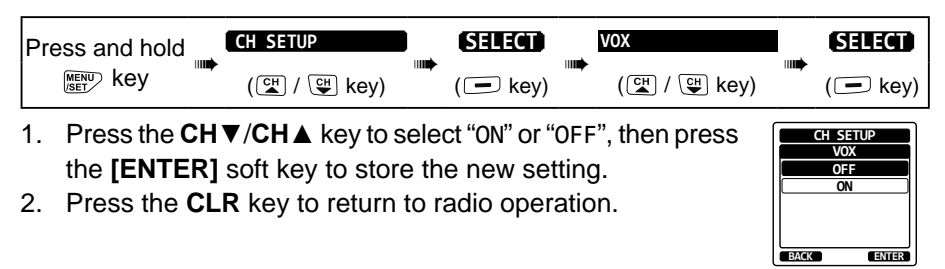

## 15.12.2 Setting the VOX Level

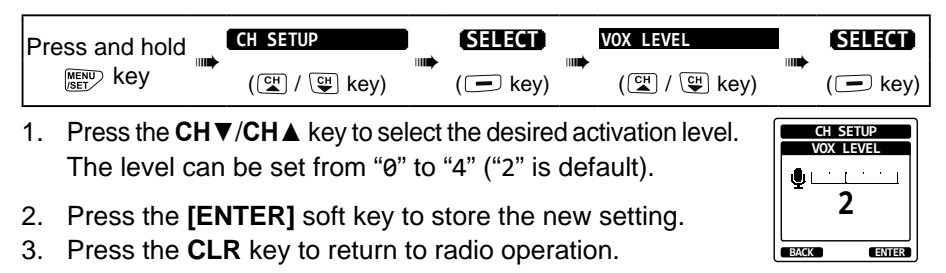

#### NOTE

During setup the VOX level can be seen directly by speaking into the microphone while the VOX operation is enabled.

# 15.12.3 Setting the VOX Delay Time

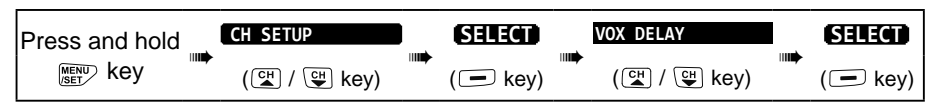

- Press the CH▼/CH▲ key to select the desired VOX delay time from "0.5sec", "1.0sec", "1.5sec", "2.0sec" or "3.0sec".
- 2. Press the **[ENTER]** soft key to store the new setting.

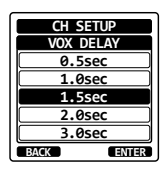

HTGH-LOW CUT

LOW BOOST HIGH BOOST

ENTER

BACK

3. Press the **CLR** key to return to radio operation.

#### **15.13 AUDIO FILTER OPERATION**

This menu item allows selecting the internal audio filter for most comfortable listening.

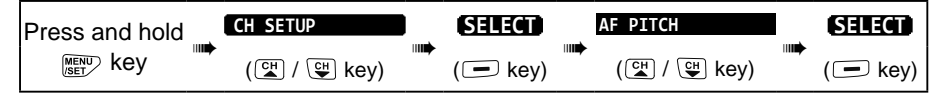

- 1. Press the **CH**▼/**CH**▲ key to select the desired filter operation.
- 2. Press the **[ENTER]** soft key to store the new setting.
- 3. Press the **CLR** key to return to radio operation.

## **15.14 SUMMARY OF THE CHANNEL FUNCTION SETUP**

| Item         | Description                                                                          | Default Value                                                    |  |  |  |
|--------------|--------------------------------------------------------------------------------------|------------------------------------------------------------------|--|--|--|
| CH GROUP     | Selects the channel group                                                            | USA: USA version<br>INTL: Europe version<br>CAN: Canada version* |  |  |  |
| WX ALERT     | Turns the Weather Alert function ON or OFF                                           | OFF                                                              |  |  |  |
| SCAN MEMORY  | Add or remove a Scan Memory channel                                                  | -                                                                |  |  |  |
| SCAN TYPE    | Select priority scan or memory scan                                                  | PRIORITY                                                         |  |  |  |
| SCAN RESUME  | Sets the scanning resume time                                                        | 2 sec                                                            |  |  |  |
| MULTI WATCH  | Selects Dual Watch or Triple Watch                                                   | DUAL                                                             |  |  |  |
| PRIORITY CH  | Selects a priority channel                                                           | CH16                                                             |  |  |  |
| SUB CH       | Selects a Sub Channel                                                                | CH09                                                             |  |  |  |
| CH NAME      | Edit the name of memory channels                                                     | -                                                                |  |  |  |
| NOISE CANCEL | the noise cancelling function ON or OFF (Set independently for transmit and receive) | OFF                                                              |  |  |  |
| SCRAMBLER    | Configures the secret communication settings                                         | TYPE: CVS2500<br>CODE: OFF                                       |  |  |  |
| VOX          | Turn on or off the VOX function                                                      | OFF                                                              |  |  |  |
| VOX LEVEL    | Selects the VOX gain                                                                 | 2                                                                |  |  |  |
| VOX DELAY    | Selects the VOX delay time                                                           | 1.5 sec                                                          |  |  |  |
| AF PITCH     | Selects the audio filter operation                                                   | Normal                                                           |  |  |  |

\*(When setting the region, the selected European Channel Group will be displayed instead of "CANADA". For details, refer to the Note on Setting the Region on the separate yellow insert sheet.)

## 16. DSC SETUP

#### 16.1 INDIVIDUAL DIRECTORY

The **HX890** has a DSC directory where the names of vessels or persons, and the associated MMSI that you wish to contact via Individual Calls, Position Requests and Position Report transmissions, may be stored in memory.

To transmit an Individual Call, this directory must be programed with information of the vessel you wish to contact, similar to a cellular phone's telephone directory.

Refer to section "11.5.1 Setting up the Individual Call Directory" for details.

## 16.2 INDIVIDUAL REPLY

The radio can be setup to automatically (default setting) or manually respond to a DSC Individual call that requests you to switch to a working channel for voice communications. When "MANUAL" is selected the MMSI of the calling vessel is shown on the display allowing you to see who is calling and decide if you want to switch to the working channel and reply. This function is similar to caller id on a cellular phone.

Refer to section "11.5.2 Setting up the Individual Call Reply" for details.

### 16.3 INDIVIDUAL ACKNOWLEDGMENT

The radio DSC operation can be setup to automatically (default) transmit a reply, or set so the radio will not automatically reply to an individual call. Refer to section "**11.5.3 Enabling the Individual Call Acknowledgment**" for details.

## 16.4 INDIVIDUAL RINGER

A telephone like ring may be set to alert you that the radio has received a DSC individual call. The default setting is 2 minutes, however this can be changed to 5, 10 or 15 seconds with the procedure below.

Refer to section "11.5.6 Setting up the Individual Call Ringer" for details.

## 16.5 GROUP DIRECTORY

For this function to operate, the same group MMSI must be programmed into all the DSC VHF radios within the group of vessels that will be using this feature. Refer to section **"11.6.1 Setting up a Group Call"** for details.

## 16.6 POSITION REPLY

The **HX890** can be set up to automatically (default setting) or manually send your position when requested by another vessel. This selection is important if you are concerned about someone polling the position of your vessel that you may not want to. In the manual mode you will see the MMSI (Maritime Mobile

Service Identity Number) or persons name shown on the display allowing you to choose to send your position to the requesting vessel.

Refer to section ""11.7.3 Setting up Position Reply"" for details.

# 16.7 AUTO POS POLLING

The **HX890** has the capability to automatically track seven vessels programmed into the individual directory.

Refer to section "11.9 AUTO POS POLLING" for details.

## 16.8 AUTO POS INTERVAL

The auto position polling time interval between position request transmissions, may be programmed into the individual directory setup.

Refer to section "11.9.2 Setting up the Polling Time Interval" for details.

## 16.9 CHANNEL SWITCH TIMER

When a DSC Distress Alert or an all ships (urgency or safety) call is received, the **HX890** will automatically switch to Channel 16.

This menu selection allows the automatic switch time to be changed. The default selection is 30 seconds.

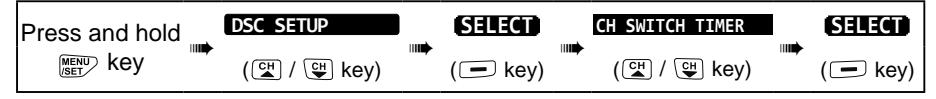

- 1. Press the CH▼/CH▲ key to select the desired time, then press the [ENTER] soft key.
- 2. Press the CLR key to return to radio operation.

When the "OFF" is selected, "C" icon will light up on the screen.

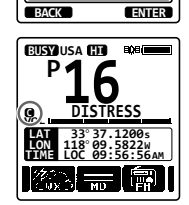

DSC SETUP SWITCH TIMER

> 0FF 10sec

<u>30sec</u> 1min 2min

## 16.10 NO ACT (ACTION) TIMER

If no key is pressed during the "MENU" or "DSC CALL" setup screen, the **HX890** will automatically return to radio operation.

The default selection is 15 minutes.

| Press and hold | DSC SETUP   | SELECT   | NO ACT TIMER   | I j | SELECT   |
|----------------|-------------|----------|----------------|-----|----------|
| MENU Key       | (☞ / ☞ key) | ( 🖃 key) | (ལৄ) / ལྒ key) |     | ( 🗖 key) |

- 1. Press the CH▼/CH▲ key to select the desired time, then press the [ENTER] soft key.
- 2. Press the **CLR** key to return to radio operation.

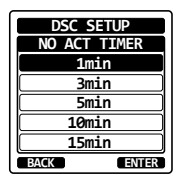

### **16.11 WAIT TIME FOR POSITION FIX**

This menu allows selection of the maximum wait time for obtaining the position information when receiving a Distress Alert, a POS Report call, or an acknowl-edgement to POS request call.

The default selection is 15 seconds.

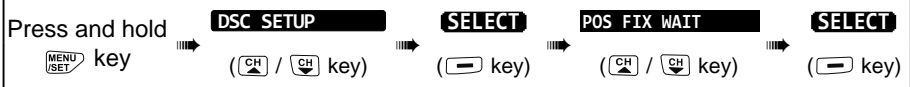

- Press the CH▼/CH▲ key to select the desired time, then press the [ENTER] soft key.
- 2. Press the **CLR** key to return to radio operation.

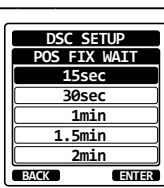

### 16.12 DSC BEEP

When a DSC call is received, the alarm beeps may be turned ON or OFF. The DSC calls that can be customized are: individual, group, all ships, position request, and position report.

Refer to section "11.6.4 Setting up the Group Call Ringer" for details.

### 16.13 SUMMARY OF THE DSC SETUP MENU

| Item                     | Description                                                                                                    | Default Value   |  |
|--------------------------|----------------------------------------------------------------------------------------------------|-----------------|--|
| INDIVIDUAL DIR.          | Enter or edit addresses used for individual calls                                                                                                    | -               |  |
| INDIVIDUAL REPLY         | Selects a reply to an individual call                                                                                                    | MANUAL          |  |
| INDIVIDUAL ACK.          | Selects the message to be sent automatically as an individual call acknowledgement                                                                               | ENABLE          |  |
| INDIVIDUAL RING          | Selects the ringing time when an individual call or a position request is received                                                                               | 2 min           |  |
| POSITION REPLY           | Selects reply mode when receiving a position call                                                                                                    | AUTO            |  |
| GROUP DIR.               | Enter or edit addresses used for group calls                                                                                                    | -               |  |
| AUTO POS POLLING         | Selects the AUTO POS POLLING operation type                                                                                                    | AUTO POS REPORT |  |
| AUTO POS TIME            | Selects the transmission interval of AUTO POS POLLING signal                                                                                                    | 30 sec          |  |
| CH SWITCH TIMER          | Selects the delay time before automatically moving<br>to the requested channel automatically after receiv-<br>ing a Distress Alert, All Ship call, or group call | 30 sec          |  |
| NO ACT (ACTION)<br>TIMER | Selects the delay time to return to radio operation automatically after no key press                                                                             | 15 min          |  |